# How to update Pay period frequency?

# vøila!

Learn how to update Pay period frequency with Voilà!

| 1             | Navigate to https://o                        | consol | e.voila.a                 | pp/en/dashl             | ooarc | I                              |                   |                            |
|---------------|----------------------------------------------|--------|---------------------------|-------------------------|-------|--------------------------------|-------------------|----------------------------|
| 2             | Click Company setti                          | ngs    |                           |                         |       |                                |                   |                            |
| Abridge       | Dashboard Planned hours 21 hours             |        |                           | Draft hours<br>48 hours |       |                                | Planned<br>\$27.4 | cost<br>5                  |
|               | ②<br>Open shifts<br>4●                       | >      | Replacement<br>0          | nts                     | >     | Assignations to approve 2 •    | >                 | ●<br>Shifts t<br>0         |
| ₹÷<br>88<br>© | ጜ<br>Stand by shifts<br>0                    | >      | ₽<br>Recurring st         | hifts that end soon     | >     | 오.<br>Requests to approve<br>O | >                 | ☑<br>Availab<br><b>4</b> ● |
|               | ©<br>Company settings <sub>pve</sub><br>11 • | >      | r≓:<br>Announcerr<br>33 ● | nents                   | >     |                                |                   |                            |

# Select Organizational Structure

| oridge<br>Settings<br>≅<br>≅<br>€ | My Company                                                                                                    |                                                                                                    | Q                                                                                                    |
|-----------------------------------|----------------------------------------------------------------------------------------------------|----------------------------------------------------------------------------------------------------|----------------------------------------------------------------------------------------------------|
| <b></b>                           | Manage your company name, time zone,<br>supported languages, managers and<br>admins permissions as well as your<br>confidential information entered.                                                                                                    | Define your company or management<br>levels and the fructure of its divisions,<br>teams, positione locations and sub-<br>locations.     |                                                                                                    |
| 7                                 | Scheduling Settings                                                                                                    |                                                                                                    |                                                                                                    |
|                                   | Center of the second second se | Invitation & Assignment The following settings apply to the entire company and will be used by default when creating new open shifts or | Employee Mobility<br>Define fallback teams, positions and<br>locations for a shift invitation when no<br>regular employee is available. |

# 4 Click Payroll and Time Off

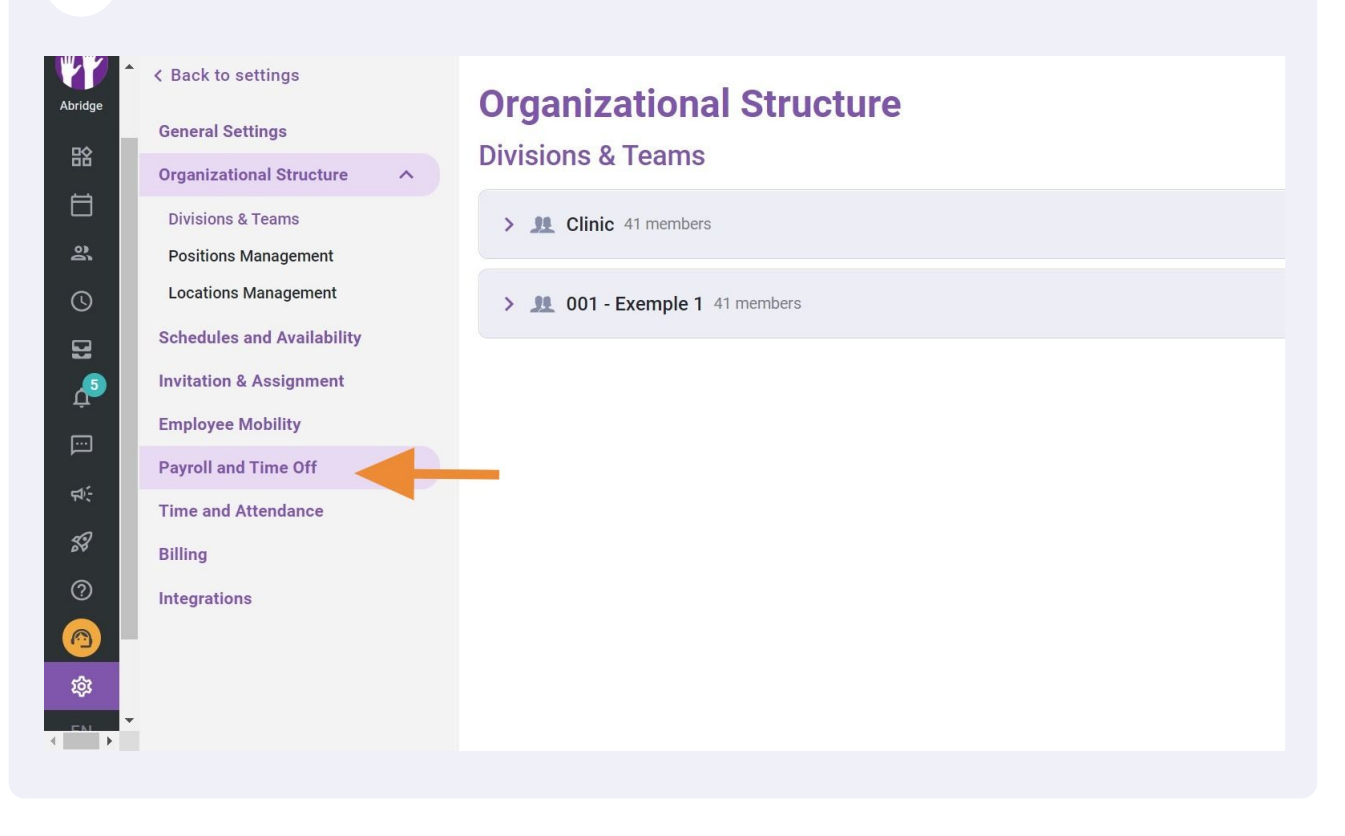

### Click on the Frequency drop down menu

| bridge | < Back to settings                                                     | Payroll and Time Off                                                                                                    |
|--------|------------------------------------------------------------------------|----------------------------------------------------------------------------------------------------|
| 晗      | General Settings<br>Organizational Structure                           | Payroll Management                                                                                                    |
| **     | Schedules and Availability<br>Invitation & Assignment                  | The following settings apply to the entire company. Pay period                                                                        |
| Ð      | Employee Mobility                                                      | Frequency<br>Biweekly                                                                                                    |
| 2      | Payroll and Time Off                                                   | Start date of the first pay period for your business 10/02/2020                                                                       |
|        | Payroll Management<br>Time Off Categories<br>Shift Premiums Management | * Any pay period prior to this date will not be accessible in the timesheet<br>Current pay period is from Jul 3, 2022 to Jul 16, 2022 |
| ÷<br>8 | Overtime calculation rules<br>Time and Attendance                      | Night shift<br>Choose how the hours of a shift spread over two days are taken into account.                                           |
|        | Billing<br>Integrations                                                | Hours accounted for<br>On the day of the end of the shift                                                                             |
| 2<br>2 |                                                                        |                                                                                                    |
| EN E   |                                                                        |                                                                                                    |

6

5

# Select the desired frequency

~

#### < Back to settings

General Settings Organizational Structure Schedules and Availability Invitation & Assignment Employee Mobility Payroll and Time Off Payroll Management Time Off Categories Shift Premiums Management Overtime calculation rules

Billing

Integrations

# Payroll and Time Off Payroll Management

The following settings apply to the entire company.

| Frequency                                                                                                    | ~     |
|----------------------------------------------------------------------------------------------------|-------|
| Biweekly                                                                                                    |       |
| Weekly                                                                                                    |       |
| Biweekly                                                                                                    |       |
| Bimonthly                                                                                                    |       |
| Monthly                                                                                                    |       |
|                                                                                                    |       |
| Night shift                                                                                                    |       |
| Night shift<br>Phoose how the hours of a shift spread over two days are taken into acco                                | punt. |
| <b>light shift</b><br>hoose how the hours of a shift spread over two days are taken into accord<br>Hours accounted for | punt. |

Click Start date of the first pay period for your business

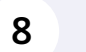

7

# Click the arrow

|           | Payroll an                | nd <sup>-</sup> | <b>Fin</b> | ne ( | Off | 1     |    |    |   |
|-----------|---------------------------|-----------------|------------|------|-----|-------|----|----|---|
| ucture    | The following setting     | Febr            | uary 2     | 2020 | -   | )     | <  | >  |   |
| iment     | Pay period                | S               | Μ          | Т    | W   | Т     | F  | S  |   |
|           | Frequency<br>Weekly       |                 |            |      |     |       |    | 1  | ~ |
| off ^     | Start date of the fire    | 2               | 3          | 4    | 5   | 6     | 7  | 8  |   |
| nt<br>∌s  | * Any pay period prior to | 16              | 17         | 18   | 19  | 20    | 21 | 22 |   |
| anagement | Current pay period is     | 23              | 24         | 25   | 26  | 27    | 28 | 29 |   |
| nce       | Night shift               |                 |            |      |     |       |    |    |   |
|           | Hours accounted fo        |                 |            | TOD4 | ٩Y  | CANCI | FI | OK | ~ |

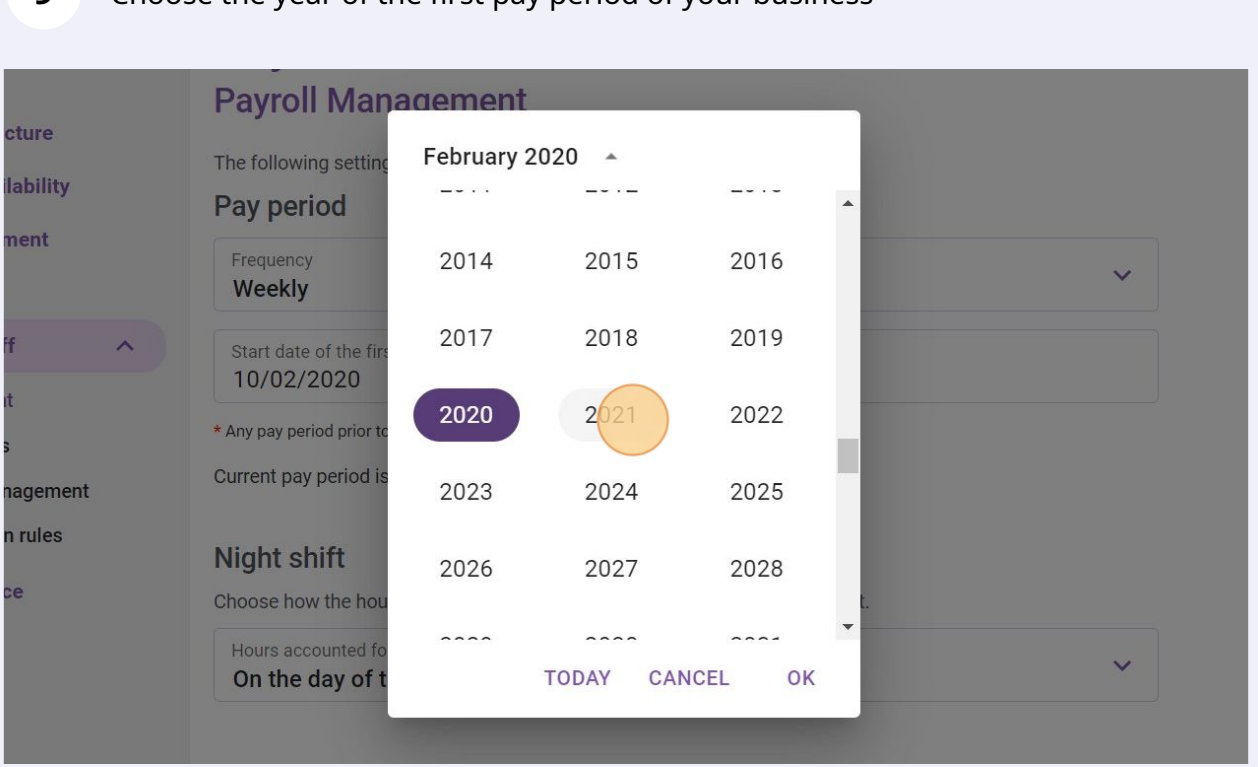

# **10** Select the month of the first pay period of your business

| The following settings apply to the entire company                                                  |
|----------------------------------------------------------------------------------------------------|
| les and Availability Pay period February 2021 Frequency                                             |
| ee Mobility Weekly Jan Feb Mar<br>and Time Off Start date of the firm<br>10/02/2021 Apr May Jun     |
| Any pay period prior to     Jul Aug Sep      Current pay period is                                  |
| ne calculation rules OCt Nov Dec<br>Night shift<br>Id Attendance Choose how the hou TODAY CANCEL OK |
| ions                                                                                                |

## 9

# Choose the year of the first pay period of your business

**11** Select the day of the first pay period of your business

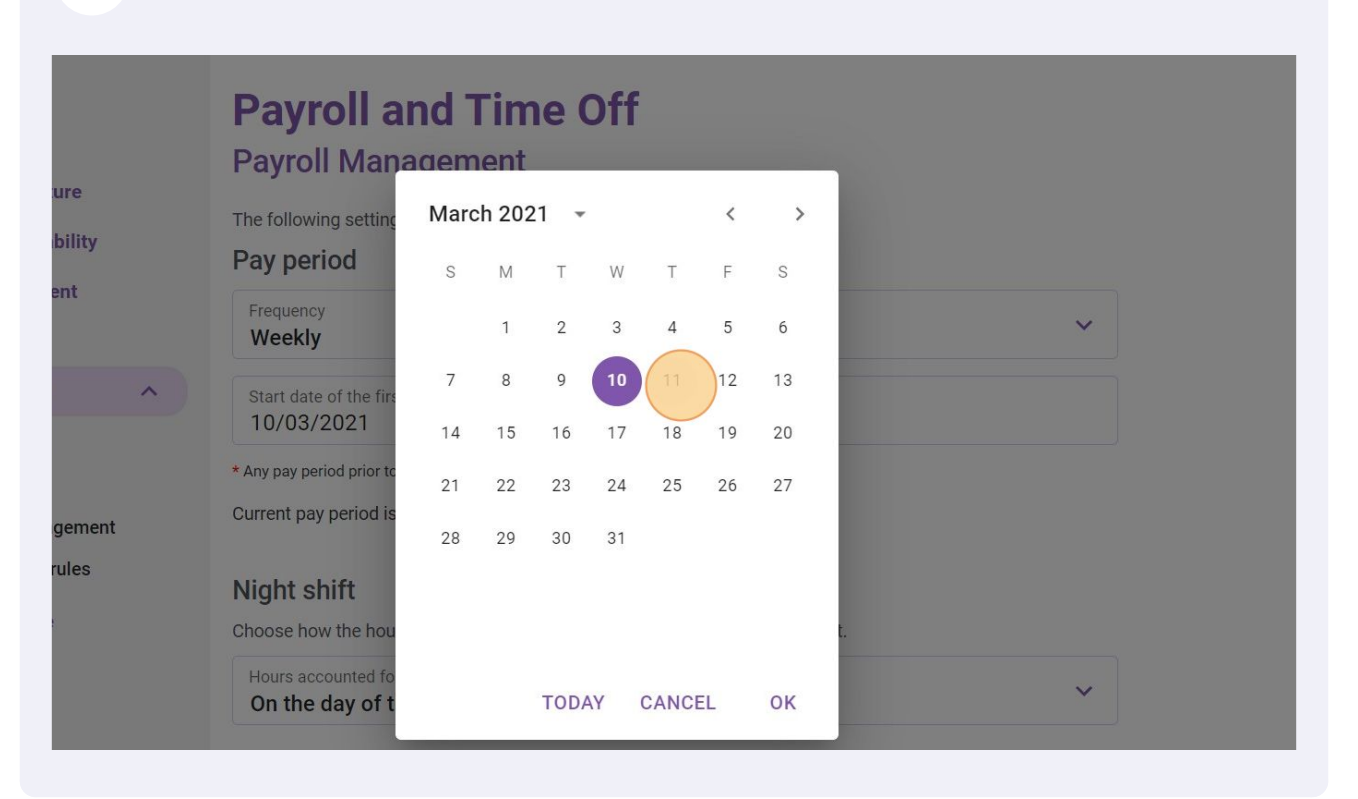